## How to Create Registration Form on Gravity Form

## **Required Plugins**

- Gravity Forms
- Gravity Forms post creation
- Perks Gravity Form
- Additional Plugin
  - User addon

Setup Plugins

- Make sure install first Gravity Forms
- Install Gravity Form Post Creation
- Install Gravity Form Slim Image
- Install Perks Gravity Form

## How to Create

- Go to the Dashboard and activate the required plugins
- Then go to Form -> New Form

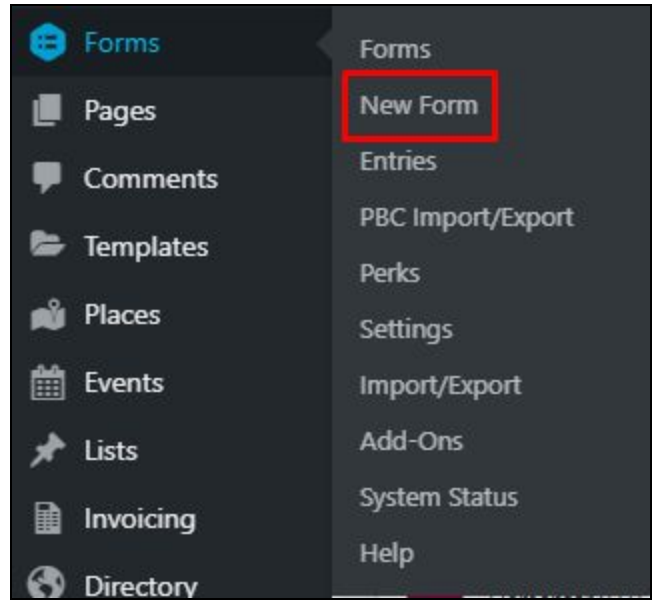

- Fill in the name of the form for example "Registration Form"

| Form Title *      |     |
|-------------------|-----|
| Registration Form |     |
| Form Description  |     |
|                   |     |
|                   |     |
|                   |     |
|                   | ~>> |

Select fields one by one as below by just drag the fields -

| Registration form $\sim$   | ID: 1   |  |  |                   |                |
|----------------------------|---------|--|--|-------------------|----------------|
| Gedit ♀ Settings ○ Entries | Preview |  |  |                   |                |
|                            |         |  |  | Standard Fields @ | *              |
| Name *                     |         |  |  | Single Line Text  | Paragraph Text |
| First                      | Last    |  |  | Drop Down         | Multi Select   |
|                            |         |  |  | Number            | Checkboxes     |
| Email *                    |         |  |  | Radio Buttons     | Hidden         |
|                            |         |  |  | HTML              | Section        |
|                            |         |  |  | Page              |                |
| Usemame *                  |         |  |  | Advanced Fields @ | · · ·          |
|                            |         |  |  | Post Fields 😡     | *              |
|                            |         |  |  | Pricing Fields ©  | · ·            |
| Nick Name *                |         |  |  | Update Cancel     | Move to Trash  |
| Password *                 |         |  |  |                   |                |
| Enter Password             |         |  |  |                   |                |
| Confirm Password           |         |  |  |                   |                |

- After all the fields are correct, don't forget to click the "Update" button
  Then we have to set the Registration form in Settings -> User Registration

| 🗱 Settings 🛛 📿 Entrie |
|-----------------------|
| Form Settings         |
| Confirmations         |
| Notifications         |
| Personal Data         |
| Post Creation         |
| User Registration     |
| Pending Activations   |

- Add New User Registration

| Edit Oc Setting                                 | f Edit dog Settings O Entries I Preview |                       |  |  |  |
|-------------------------------------------------|-----------------------------------------|-----------------------|--|--|--|
| Form Settings<br>Confirmations<br>Notifications | User Registration Feeds                 |                       |  |  |  |
| Personal Data<br>Post Creation                  | Name User Registration Feed 1           | Action<br>Create User |  |  |  |
| User Registration Pending Activations           | Name       Bulk actions ~               | Action                |  |  |  |

- Click the button "Create user" to create User Registration

| Form Settings       | Feed Settings |                      |             |      |
|---------------------|---------------|----------------------|-------------|------|
| Confirmations       | Feed Settings |                      |             |      |
| Notifications       | N             | 0                    |             |      |
| Personal Data       | Name *        | User Registration Fe | ed 2        | <br> |
| Post Creation       | Action *      | 2.                   | 0           |      |
| User Registration   |               | Create User          | Update User |      |
| Pending Activations |               | -                    |             |      |

- Adjust the columns in User Settings with the fields we created earlier

| Important: Payment Gi | ateway(s) PayPal Standard, Stripe Pa | yment are in testing mode and will not receive real payments. Go to Gateway |
|-----------------------|--------------------------------------|-----------------------------------------------------------------------------|
| Settings.             |                                      |                                                                             |
|                       |                                      |                                                                             |
| C Edit Oo Setting     | s 🔎 Entries 👁 Preview                |                                                                             |
| form Settings         |                                      |                                                                             |
| orm settings          | Feed Settings                        |                                                                             |
| ontirmations          | Feed Settings                        |                                                                             |
| Notifications         | Name *                               |                                                                             |
| ersonal Data          | 0                                    | User Registration Feed 2                                                    |
| Post Creation         | Action *                             | 2. 0                                                                        |
| Jser Registration     |                                      | Create User Update User                                                     |
| Pending Activations   |                                      |                                                                             |
|                       |                                      |                                                                             |
|                       | User Settings                        |                                                                             |
|                       | Username *                           | Username                                                                    |
|                       | ©                                    |                                                                             |
|                       | ©                                    | Name (First)                                                                |
|                       | Last Name                            | Name (Last) ~                                                               |
|                       | Nickname                             | Select a Field                                                              |
|                       | Display Name                         |                                                                             |
|                       | ©                                    | {nickname}                                                                  |
|                       | Email Address *                      | Email                                                                       |
|                       | Password                             | Password v                                                                  |
|                       | © Role *                             |                                                                             |
|                       | Ø                                    | Select a Role V                                                             |
|                       | -                                    |                                                                             |
|                       | User Meta                            |                                                                             |
|                       |                                      |                                                                             |
|                       | Select Meta Key                      | Select a Field Select a Field                                               |
|                       |                                      |                                                                             |
|                       | Additional Options                   |                                                                             |
|                       | Additional Options                   |                                                                             |
|                       | Send Email?                          | Send the new user an email about their account:                             |
|                       | U                                    | by form notification                                                        |
|                       | User Activation                      | Enable user activation: manually or by form notification V                  |
|                       | Registration Condition               | © Enable                                                                    |
|                       | O<br>Auto Login                      | Automatically log the user in once they are registered.                     |
|                       | 0                                    |                                                                             |
|                       |                                      |                                                                             |
|                       | Update Settings                      |                                                                             |

- After everything is done, don't forget to click the "Update" button.
  Then we have to activate user registration in the gravity forms settings

| User Registrat                            | ion Settings                                                                                                    |
|-------------------------------------------|----------------------------------------------------------------------------------------------------|
| Settings<br>User Registration<br>REST API | Global Settings                                                                                                    |
| Uninstall                                 | Custom Registration Page       Image: Custom Registration Page         Registration Page *       Join Page         Update Settings       Image: Custom Registration Page |

User Registration with User Activate

- Preparation
  - Install Gravity Perk
  - Install Gravity Perks User Activated
- How to do
  - Setup User Activation Page on Form > Perks > GP User Better Activation > Select User Activation
  - Make Sure disable for user activated

| Send Email? 🔞     | Have WordPress send this password to the new user by email. |                                  |
|-------------------|-------------------------------------------------------------|----------------------------------|
| User Activation 🔞 | Fnable user activation.                                     | manually or by form notification |

- Create Form Notifications for User Activate

| Important: Payment Gat<br>Settings    | teway(s) PayPal Standard, Stripe Paym | ent are in testing mode and will not receive real payments. Go to <u>Gateway</u>                                                                                                    |
|---------------------------------------|---------------------------------------|----------------------------------------------------------------------------------------------------|
| C Edit O Settings                     | © Entries ● Preview                   |                                                                                                    |
| Form Settings<br>Confirmations        | Name                                  | Activation Email                                                                                                    |
| Notifications<br>Personal Data        | Event                                 | User is pending activation                                                                                                    |
| Post Creation                         | Send To *                             | C Enter Email  Select a Field Configure Routing                                                                                                    |
| User Registration Pending Activations | Send to Field                         | Email                                                                                                    |
|                                       | From Name                             | Wpperks by wpapps.io                                                                                                    |
|                                       | ©<br>From Email                       | (admin_email)                                                                                                    |
|                                       | U                                     | Warning! Using a third-party email in the From Email field may<br>prevent your notification from being delivered. It is best to use an<br>email with the same domain as your website. <u>More details in our<br/>documentation</u> .                                                                                                    |
|                                       | Reply To<br>©                         | [admin_email]                                                                                                    |
|                                       | BCC<br>©                              |                                                                                                    |
|                                       | Subject *                             | Activate your account on Wpperks by wpapps.io                                                                                                    |
|                                       | Message *                             | Pg Add Media     Image: Second wave in inity of of cost initial initial initia initi |
|                                       | Auto-formatting                       | Disable auto-formatting                                                                                                    |
|                                       | Conditional Logic                     | Enable conditional logic                                                                                                    |
|                                       | Update Notification                   |                                                                                                    |